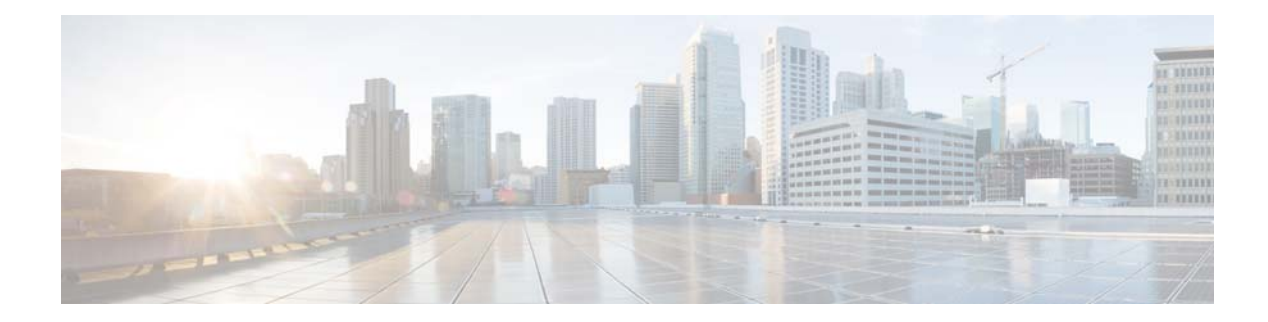

## **Configuring the System Login Banner**

Use this procedure to change the text on the login banner that users see when they log in to the CLI.

## Procedure

ſ

- Step 1Choose System > Login Banner.The system displays the Login Banner page.
- **Step 2** Enter the text for the login banner.
- **Step 3** Click **Apply** to save your settings.

1